# SONDERZIELE (SOZ)

- 1. Im Nav-Menü die Option Ziel eingeben berühren.
- 2. Weiter... berühren.
- 3. Sonderziel berühren.
- 4. SoZ-Name berühren und mit OK bestätigen.
- 5. Den SoZ-Namen eingeben oder von der Liste auswählen.
- Alternative Kategorie auswählen, um alle SoZ-Kategorien anzuzeigen und eine Auswahl zu treffen. Siehe 157, KATEGORIEN UND UNTERKATEGORIEN.
- 7. Um die Suche weiter einzugrenzen, **Stadt** berühren, um einen Ortsnamen einzugeben.
- 8. Nach Auswahl des SoZ wird die Karte mit dem gewählten Ziel angezeigt.
- 9. START berühren, um die Navigation zu starten.

*Hinweis:* Werden bei der Eingabe eines SoZ-Namens zu viele Übereinstimmungen angezeigt, zunächst den betreffenden Ort eingeben. Ist der Name des gewünschten SoZ nicht bekannt, eine SoZ-Kategorie auswählen.

*Hinweis:* SoZ-Symbole können nur bis zum Vergrößerungsmaßstab von 1 km angezeigt werden.

## STANDORTE DER VERTRAGSPARTNER

Nähere Angaben zu Land Rover Händlern sind im Navigationssystem als Sonderziel-Kategorie in der Kategorie Auto/Kfz zu finden. Siehe **157, SUCHE LOKALER SOZ**.

## KATEGORIEN UND UNTERKATEGORIEN

Die SoZ-Datenbank ist in verschiedene Kategorien unterteilt. Jede Hauptkategorie besteht aus mehreren Unterkategorien.

Die gewünschte Kategorie berühren, dann die gewünschten Unterkategorien auswählen.

## EIGENE SONDERZIELE

Weitere SoZ können heruntergeladen und zur Liste hinzugefügt werden. Freie SoZ sind im Internet zu finden.

Ein USB-Gerät anschließen, das die SoZ enthält. Siehe **110, ANSCHLIESSEN EINES GERÄTS**.

*Hinweis:* Die Sonderziele müssen im GPX-Format vorliegen.

- 1. Im Nav-Menü die Option Mehr... berühren.
- 2. Gespeicherte Orte auswählen.
- 3. Eigene SoZ berühren.
- Hinzuf. wählen, um jede SoZ-Gruppe einzeln zum Herunterladen auszuwählen. Bearbeiten auswählen, um Name, Symbol oder Tonsymbol zu ändern. Oder Löschen auswählen.

## SUCHE LOKALER SOZ

Verwenden, um Sonderziele in der Nähe des Fahrzeugs auszuwählen.

- 1. Im Nav-Menü die Option Ziel eingeben berühren.
- 2. Weiter... berühren.
- 3. Sonderziel berühren.
- 4. SoZ bei Pos. berühren und mit OK bestätigen.
- SoZ-Kategorie wählen, falls erforderlich erneut aus der Unterkategorie auswählen und mit OK bestätigen.
- 6. Für eine weitere Auswahl Liste anzeigen oder Kategorie auswählen berühren.

**Hinweis:** Es können bis zu fünf Kategorien ausgewählt werden, aus denen ein Sonderziel gewählt wird.

- 7. Sonderziel aus der Liste auswählen. Es wird die Karte mit dem gewählten Ziel angezeigt.
- 8. Ziel berühren, um es auszuwählen und die Berechnung zu starten.
- 9. START berühren, um die Navigation zu starten.

*Hinweis:* Navigations-Sonderziel in der Nähe der aktuellen Position kann als Startmenü-Kurzbefehl ausgewählt werden. Siehe **115**, **TOUCHSCREEN-SETUP**.